# ALLGUARD SECURITY

Units 4 & 5 Regis Business Park, Grace Road, Sheerness, Kent. ME12 1HA Tel: 01795 663823 www.allguardalarms.co.uk Email: office@allguardalarms.co.uk

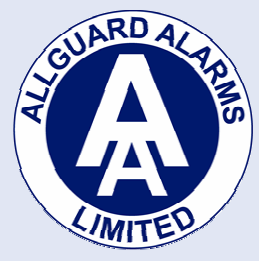

# Connecting to an Allguard CCTV System from an iPhone or iPad.

| Figure 1                                                                                                    | Figure 2                                                                                                    | Figure 3                                                |
|----------------------------------------------------------------------------------------------------|----------------------------------------------------------------------------------------------------|---------------------------------------------------------|
| ull_ vodafone UK 🗢 10:27 🕺 95 % 🎟                                                                               | اس vodafone UK ເຈົ້າ 10:29                                                                                                    | 메L vodafone UK 🗢 10:30 🧩 🖇 94% 🗩                        |
|                                                                                                    | Back ToleEye ()<br>Get Full Edit Site                                                                                                    | Back <b>TeleEye (</b> )<br>31/07/2012                   |
| Get Full Address Book                                                                                           | Video Quality                                                                                                    | Get Full Live - Demo Site                               |
| Demo Site<br>democctv.co.UK:45000                                                                               | Auto HQ SQ<br>Auto: HQ on WIFI and SQ on 3G.<br>Secuity Mode                                                                                                    |                                                         |
|                                                                                                    | Information                                                                                                    |                                                         |
|                                                                                                    | Demo Site                                                                                                    |                                                         |
|                                                                                                    | Domain Name/IP sureLINK                                                                                                    |                                                         |
|                                                                                                    | democctv.co.UK:45000                                                                                                    |                                                         |
|                                                                                                    | Login                                                                                                    |                                                         |
| CONTRACTOR OF A CONTRACTOR OF A CONTRACTOR OF A CONTRACTOR OF A CONTRACTOR OF A CONTRACTOR OF A CONTRACTOR OF A | Username and the second second s |                                                         |
| Get Info                                                                                                    | •••••                                                                                                    |                                                         |
|                                                                                                    |                                                                                                    | Car Park 10:22:41                                       |
|                                                                                                    |                                                                                                    | 💠 💄 🎧 🎶 🐡                                               |
| Select site to connect.                                                                                         | Edit the connection information.                                                                                                    | Tap on camera page notation to show select camera menu. |

#### **Free Version**

- 1) Download the software from the iPhone App Store, its called TeleEye iView Free.
- 2) Start the app and select to the right of the name Demo Site is a pen icon, select this.
- 3) (Fig 2) Leave video quality as it is and make sure Basic is selected in Security Mode
- 4) Edit the name for your site.
- 5) Ensure Domain Name/IP is selected.
- 6) Enter the IP and port for your site in the way of xxx.xxx.xxx.1024. Call us for these details if you require them.
- 7) Different IPs will be needed if you are on the same broadband connection as our system. By default the IP is 192.168.0.2.
- 8) The port is also default which is 1024 so to enter these into the IP field you would use 192.168.0.2:1024
- 9) You will not need a username so enter the password which by default is 000000. Call us if this doesn't work.
- 10) Press the Save button at the bottom right of Fig 2 which is indicated as a disk icon.
- 11) You are now taken back to Fig 1 so you can click on your site you have just entered, which is first one in the list and it will now connect.

## N.B. Make sure you have either a WiFi or 3G connection active or else it will fail.

## Paid Version

- 1) Download the software from the iPhone App Store its called TeleEye iView (or iView HD depending on your phone or tablet)
- 2) Start the app and select the Pen icon next to the main TeleEye logo (Fig 1)
- 3) (Fig 3) Leave video quality as it is and make sure Basic is selected in Security Mode
- 4) Enter a name for your site
- 5) Ensure Domain Name/IP is selected.
- 6) Enter the IP and port for your site in the way of xxx.xxx.xxx.1024. Call us for these details if you require them.
- 7) Different IPs will be needed if you are on the same broadband connection as our system. By default the IP is 192.168.0.2.
- 8) The port is also default which is 1024 so to enter these into the IP field you would use 192.168.0.2:1024
- 9) You will not need a username so enter the password which by default is 000000. Call us if this doesn't work.
- 10) Press the Save button at the bottom right of Fig 2 which is indicated as a disk icon.
- 11) You are now taken back to Fig 1 so you can click on your site you have just entered, it will now connect.

N.B. Make sure you have either a WiFi or 3G connection active or else it will fail.

If you need further assistance please call us on 01795 663823 and ask for Gavin.